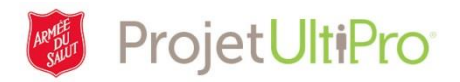

## Ajout d'un emploi secondaire dans UltiPro

Cet outil de travail aidera les administrateurs lorsqu'ils désireront entrer les heures associées à un poste secondaire.

En plus de leur poste principal, les employés peuvent occuper un ou plusieurs postes secondaires au sein de l'Armée du Salut. Il est possible de gérer ces postes additionnels dans UltiPro à condition que l'employé occupe ces postes dans une seule entité.

**REMARQUE :** L'*administrateur* doit d'abord ajouter le poste secondaire dans UltiPro, sinon il ne figurera pas comme choix de postes lorsqu'il faudra entrer les heures associées au poste secondaire dans *Heures et présences (pointage)*.

**REMARQUE :** Utilisez le présent outil de travail uniquement si un employé occupe plusieurs postes au sein d'une même entité. Si un employé occupe un poste dans une autre entité, envoyez par courriel une feuille de temps (format Excel ou feuille de temps numérisée) correspondant aux heures associées à ce poste au service de la paie. De plus, il est impossible d'ajouter ce poste.

| Poste                                                   | Entité 1                                              | Entité 2                                       |
|---------------------------------------------------------|-------------------------------------------------------|------------------------------------------------|
| Poste principal – Superviseur du<br>quart de nuit       | Heures entrées dans UltiPro                           |                                                |
| Poste secondaire – Préposé à<br>l'accueil               | Heures entrées dans UltiPro –<br>utilisez ce document |                                                |
| Poste secondaire – Préposé à<br>l'entretien sur demande |                                                       | Feuille de temps envoyée au service de la paie |

Si un employé de votre entité occupe deux postes, procédez comme suit :

- 1. Sur la page d'accueil, cliquez sur *Menu*.
- 2. Cliquez sur *Administration*.
- 3. Sélectionnez *Mes employés* dans le menu Administration.

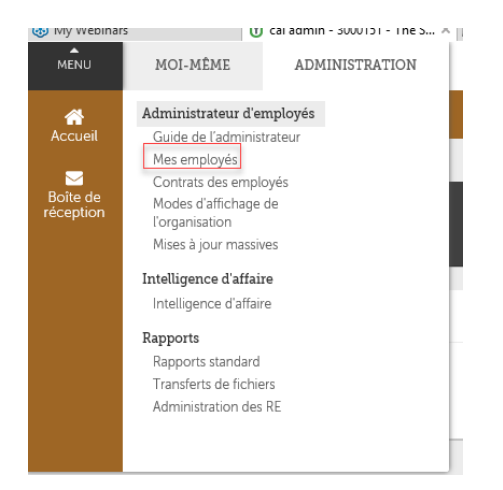

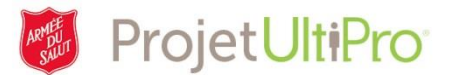

- 4. Recherchez le nom de l'employé concerné.
- 5. Cliquez sur son nom.

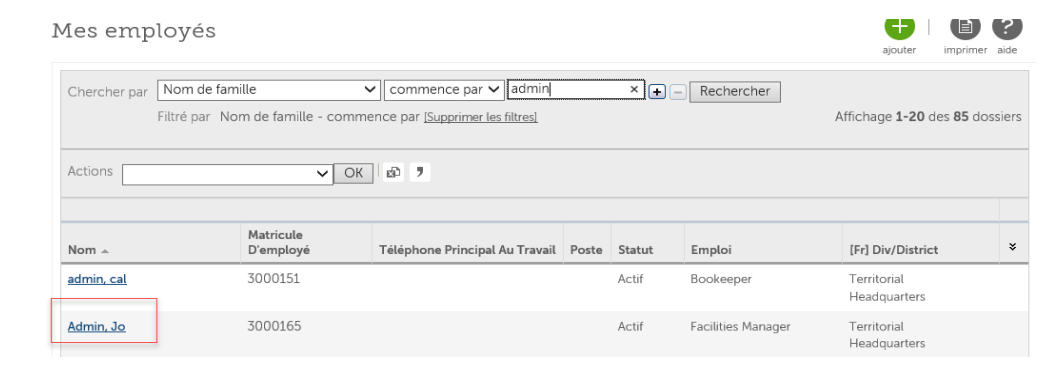

- 6. Cliquez sur *Emplois*.
- 7. Cliquez sur *Ajouter/Modifier un emploi secondaire.*

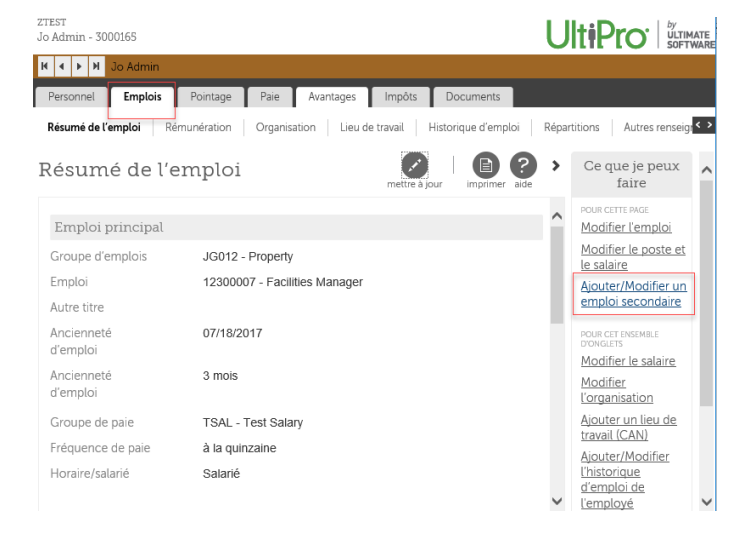

- Parcourez la liste déroulante du champ *Emploi secondaire* et sélectionnez le poste qui doit être ajouté.
- Cliquez sur l'icône du calendrier et sélectionnez la date de début de l'emploi.
- 10. Entrez le taux de rémunération horaire ou annuel.
- 11. Cliquez sur Enregistrer.

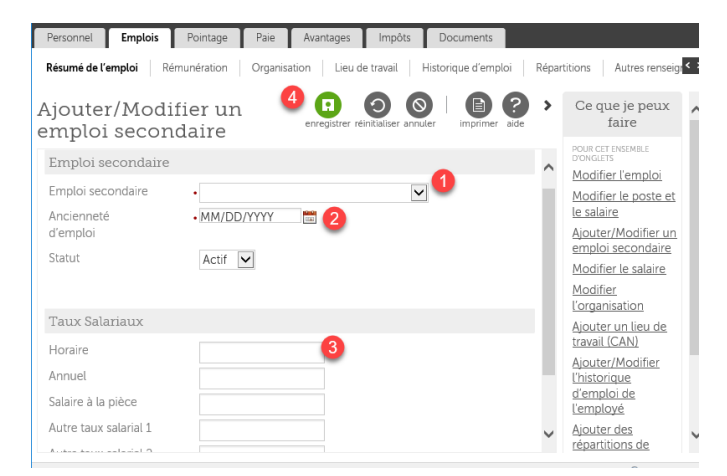

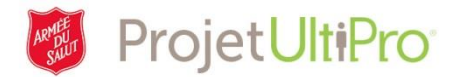

12. Il n'est pas nécessaire d'entrer un commentaire. Cliquez sur *Soumettre*.

| Résumé de l'emploi            | Rémunération Organisation L       | ieu de travail Historique d'emploi Re | éparl |
|-------------------------------|-----------------------------------|---------------------------------------|-------|
| Résumé                        |                                   | soumettre annuler                     | >     |
| Vous devez s                  | électionner Envoyer pour compléte | er cette demande.                     | ^     |
| Commentaires                  |                                   |                                       |       |
| Renseignements sur la demande |                                   | Afficher Tous les champs 🗸            |       |
| 🗖 Ajouter/Mo                  | difier un emploi seconda          | ire                                   |       |
|                               | Avant                             | Soumis                                |       |
| Emploi<br>secondaire          | Nouveau                           | 11100006 - Accreditation<br>Reviewer  | ~     |